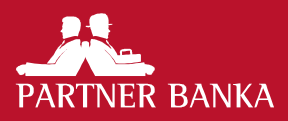

# Uputa za PABA Token

## UVOD

Uputa za **PABA Token** (dalje u tekstu: Uputa) je uputa za instalaciju, aktivaciju i korištenje softwerskog autentifikacijskog uređaja (dalje u tekstu: **PABA Token**).

Pojmovi koji se koriste u ovoj Uputi definirani su Općim uvjetima transakcijskog i depozitnog poslovanja fizičkih osoba odnosno Općim uvjetima transakcijskog poslovanja poslovnih subjekata (dalje u tekstu: Opći uvjeti).

PABA Token koristi se za autentifikaciju za prijavu u P@RTNERnet i potvrdu izvršavanja transakcija.

### **PREDUVJETI I OBVEZE**

#### Važne napomene

Banka je zaprimila Vaš zahtjev za PABA Token te Vam je izdano korisničko ime i lozinka 1.

Korisničko ime je ujedno i Serijski broj tokena koje će te koristiti za prijavu na P@RTNERnet.

Zahtjev će biti obrađen od strane Banke i po odobrenju zahtjeva bit će Vam izdana lozinka 2 dostavom putem SMS-a na broj mobitela koji ste naveli u zahtjevu.

Po primitku lozinke 2 obvezani ste provesti aktivaciju **PABA Tokena** u najkraćem mogućem roku. Ako aktivacija nije provedena u roku od 48 sati ista više neće biti moguća, te je potrebno zatražiti reaktivaciju PABA Tokena.

Aktivacija PABA Tokena uključuje određivanje PIN-a kojim se autentificira svaki PABA Token i na taj način provodi zaštita od neovlaštenoga korištenja.

Ako posumnjate ili utvrdite da je s Vašim PIN-om upoznata druga osoba o tome obavijestite Banku u cilju blokiranja ili samostalno napravite promjenu PIN-a.

Ako posumnjate ili utvrdite da je sigurnosno ugrožen **PABA Token** dužni se o tome odmah i bez odgode informirati Banku.

Automatski će Vam se blokirati **PABA Token** ako se prilikom prijave tri puta unese netočan PIN. U tom slučaju možete deblokirati **PABA Token** podnošenjem **Zahtjeva za deblokadu PABA Tokena**.

#### Banka izdaje

- PABA Token korisničko ime i lozinku 1 na šalteru
- Uputu za PABA Token na šalteru
- PABA Token lozinku 2 putem SMS-a

#### Obveze korisnika

Korisnik je dužan osigurati minimalne tehničke uvjete za korištenje PABA Tokena, a to su:

- Smart mobilni uređaj
- iOS (verzija 9.0. ili novija) ili Android (verzija 4.4. ili novija)

Klijent je odgovoran za kompletan hardware i software na strani Klijenta koji mu je neophodan za korištenje usluge **PABA Token**. Posebice se to odnosi na redovno nadograđivanje programske podrške i odgovorno korištenje mobitela i Interneta.

Ako Klijent odnosno Ovlašteni korisnik zatraži pomoć radnika Banke pri instalaciji ili korištenju **PABA Tokena** to radi na vlastitu odgovornost i Banka se ne može smatrati odgovornom za moguću nastalu štetu.

Korisnik se obvezuje:

- štititi programsku opremu i upotrebljavati je samo za ugovorene postupke što obuhvaća minimalno:
- pažnju s mobilnim uređajem
- čuvanje podataka za pristup
- nadzor mobilnog uređaja
- zaštitu osobnih podataka

- 2. ne zapisivati PIN-ove, lozinke ni korisnička imena na papir, elektroničke ili druge medije niti ih priopćiti drugim osobama
- za cijelo vrijeme korištenja PABA Token usluge postupati u skladu s ovom Uputom, Općim uvjetima i Smjernicama za sigurnost elektroničkog poslovanja
- 4. redovito pregledavati obavijesti koje pošalje Banka
- Banku odmah obavijestiti o svim utvrđenim nepravilnostima ili netipičnom radu usluge PABA Token što minimalno obuhvaća:
- promjenu izgleda aplikacije
- neočekivane aktivnosti
- neočekivane promjene
- Banku odmah obavijestiti o gubitku ili krađi mobilnog uređaja ili PIN-a ili sumnji na neovlaštenu uporabu usluge PABA Token te Banci odmah uputiti zahtjev za onemogućavanjem korištenja.

## PREUZIMANJE APLIKACIJE

U App Store-u odnosno Google Play-u unesite: PABA Token

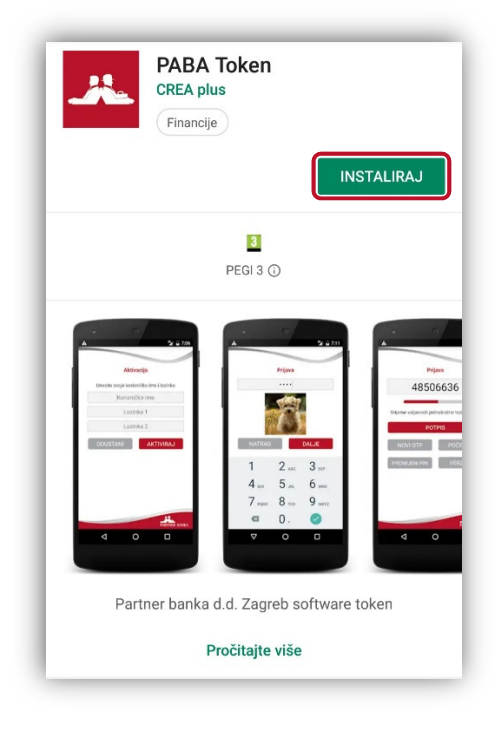

odaberite: Install/Instaliraj/Nabavi na mobitelu imate PABA Token aplikaciju:

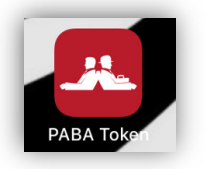

# **AKTIVACIJA APLIKACIJE**

Korisničko ime: unesite broj koji Vam je izdan na šalteru Lozinka 1: unesite lozinku koja Vam je izdana na šalteru Lozinka 2: unesite lozinku koju ste dobili SMS-om odaberite: AKTIVIRAJ

### Aktivacija Unesite svoje korisničko ime i lozinke Korisničko ime Lozinka 1 Lozinka 2 2 3 1 \_ 5 4 6 \_ 7 8 9 X $\rightarrow$ 0 . ,

#### Važno:

Korisničko ime je ujedno i Serijski broj tokena koje će te koristiti za prijavu na P@RTNERnet. Pohranite isti na sigurno mjesto.

# **UNOS INICIJALNOG PIN-A/PROMJENA PIN-A**

PIN: unesite PIN koji je poznat samo Vama Ponovite PIN: ponovite unos PIN-a i zapamtite ga Odaberite sliku: odaberite sliku i zapamtite ju odaberite: PROMIJENI

Kroz opciju Promijeni PIN možete naknadno mijenjati PIN na isti način.

|   | Promijeni PIN                                                                                                    |                    |          |  |  |  |  |  |
|---|----------------------------------------------------------------------------------------------------|--------------------|----------|--|--|--|--|--|
| L | Upišite novi PIN koji sadrži između 4 i 8 znakova.<br>Jednostavni PIN uzorci (npr. 1111, 1234) nisu<br>dopušteni. |                    |          |  |  |  |  |  |
|   | PIN                                                                                                    |                    |          |  |  |  |  |  |
|   | Ponovite PIN                                                                                                    |                    |          |  |  |  |  |  |
| • | C<br>POČETAK                                                                                                    | Odaberite<br>sliku | ROMIJENI |  |  |  |  |  |
| Ŀ | 1                                                                                                    | <b>2</b> ABC       | 3 DEF    |  |  |  |  |  |
|   | <b>4</b> GHI                                                                                                    | 5 JKL              | 6 MNO    |  |  |  |  |  |
|   | 7 PQRS                                                                                                    | 8 TUV              | 9 wxyz   |  |  |  |  |  |
|   | $\langle \times \rangle$                                                                                          | 0                  | →I       |  |  |  |  |  |

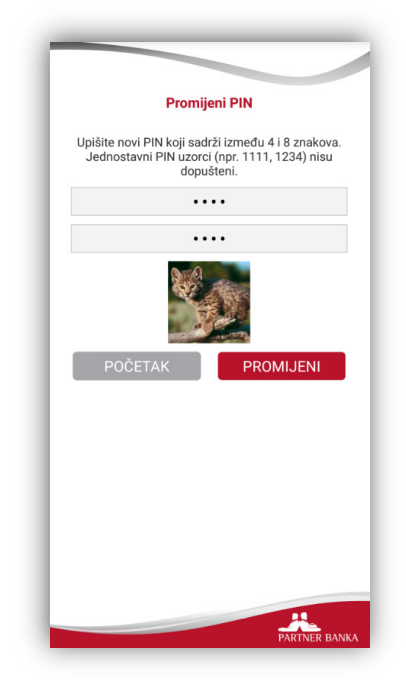

#### Važno:

Samo Vi znate uneseni PIN i sliku! PIN ne zapisujte i nemojte davati nikome!

# **ISPRAVNOST PIN-A**

Slika koju ste odabrali koristi se za potvrdu unosa ispravnog PIN-a.

U slučaju kada unesete ispravan PIN prikazat će se slika koju ste odabrali.

U slučaju **kada ne unesete ispravan PIN** prikazat će se neka druga slika i to znači da ste unijeli neispravan PIN. Ako unesete neispravan PIN 5 puta **PABA Token** će se zaključati. Samo Vi znate ispravan PIN i ispravnu sliku.

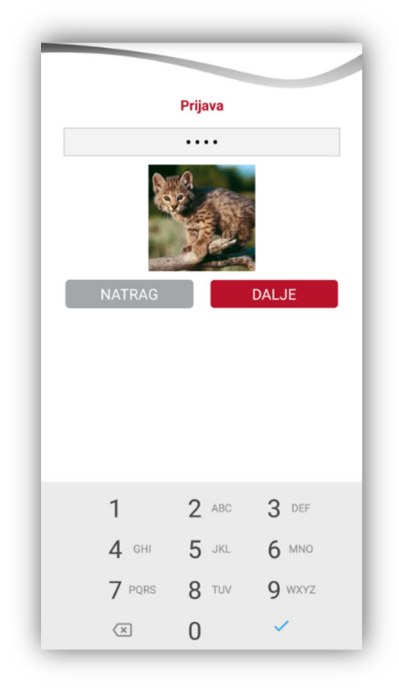

## **PRIJAVA U P@RTNERNET**

Za prijavu na P@RTNERnet odaberite: OTP i unesite PIN

| Početak          | <b>Prijava</b><br>Unesite PIN |  |  |
|------------------|-------------------------------|--|--|
| OTP              |                               |  |  |
| ΡΟΤΡΙŜΙ          |                               |  |  |
| PONOVO AKTIVIRAJ | NATRAG DALJE                  |  |  |
|                  |                               |  |  |
|                  |                               |  |  |
|                  | 1 2 ABC 3 DEF                 |  |  |
|                  | 4 GHI 5 JKL 6 MNO             |  |  |
|                  | 7 PORS 8 TUV 9 WXYZ           |  |  |
| PARTNER BANKA    | ∞ 0 ✓                         |  |  |

odaberite: DALJE i kôd za prijavu koji ste dobili unesite u P@RTNERnet.

|        |         |        | 1 |                         |                       |  |
|--------|---------|--------|---|-------------------------|-----------------------|--|
|        | Prijava |        |   | Prijava                 |                       |  |
|        |         |        |   | 100.000                 |                       |  |
|        | 1       |        |   | Vrijeme valjanosti jedi | nokratne lozinke: 84s |  |
|        | and P   |        |   | РОТ                     | PIS                   |  |
| NATRAG |         | DALJE  |   | NOVI OTP                | POČETAK               |  |
|        |         |        |   | PROMIJENI PIN           | VERZIJA               |  |
|        |         |        |   |                         |                       |  |
|        |         |        |   |                         |                       |  |
|        |         |        |   |                         |                       |  |
| 1      | 2 ABC   | 3 DEF  |   |                         |                       |  |
|        | 2       | 0      |   |                         |                       |  |
| 4 GHI  | 5 JKL   | 6 MNO  |   |                         |                       |  |
| 7 PQRS | 8 TUV   | 9 wxyz |   |                         |                       |  |
|        | 0       | 1      |   |                         | 11                    |  |

Odaberite Prijava tokenom i unesite:

Serijski broj: Korisničko ime broj dobiven prilikom izdavanja PABA tokena APPLI 1: OTP - broj dobiven na PABA tokenu

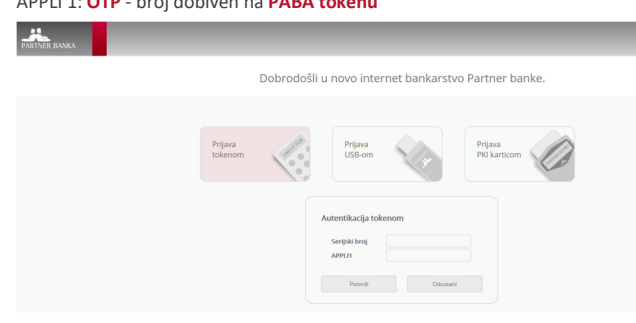

# **POTPIS NALOGA**

Za potpisivanje naloga odaberite: POTPIŠI/POTPIS

- unesite PIN
- unesite broj iz P@RTNERnet-a
- odaberite: DALJE

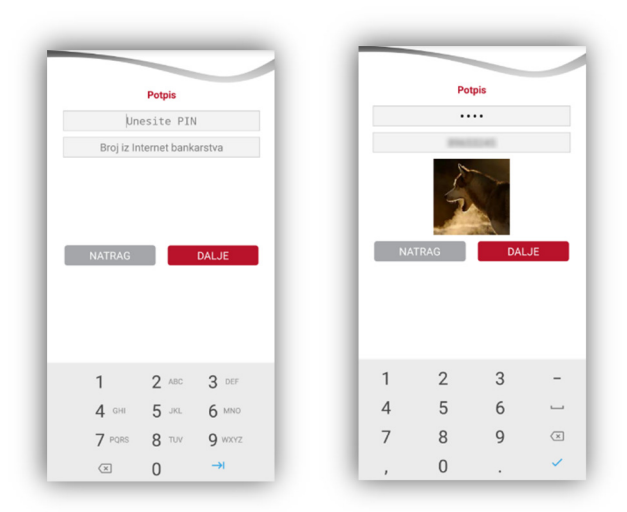

### Kod za prijavu koji ste dobili unesite u P@RTNERnet.

| Potpis                          |  |  |  |  |  |
|---------------------------------|--|--|--|--|--|
| 84564232                        |  |  |  |  |  |
|                                 |  |  |  |  |  |
| Vrijeme valjanosti potpisa: 71s |  |  |  |  |  |
| NOVI POTPIS POČETAK             |  |  |  |  |  |
| PROMIJENI PIN VERZIJA           |  |  |  |  |  |
|                                 |  |  |  |  |  |
|                                 |  |  |  |  |  |
|                                 |  |  |  |  |  |
|                                 |  |  |  |  |  |
|                                 |  |  |  |  |  |
|                                 |  |  |  |  |  |
|                                 |  |  |  |  |  |
|                                 |  |  |  |  |  |
|                                 |  |  |  |  |  |
| PARTNER BANKA                   |  |  |  |  |  |

## **PONOVNO AKTIVIRAJ**

Ponovna aktivacija koristi se u slučaju blokade.

U slučaju blokade kontaktirajte Banku i ponovite aktivaciju aplikacije nakon izdavanja Korisničkog imena, Lozinke 1 i Lozinka 2.

## UPUTA ZA KORIŠTENJE P@RTNERNET-A

Uputa za P@RTNERnet nalazi se u desnom meniju odaberite: Korisnička uputa.

| =                 | Od |
|-------------------|----|
| RAČUNI            |    |
| Pregled računa    |    |
| Prometi<br>Izvodi |    |
| PLAĆANJA          |    |
| Novi nalog        |    |
| Potpis naloga     |    |
| Pregled naloga    |    |
| Nalozi u obradi   |    |
| lzvršeni nalozi   |    |
| Neizvršeni nalozi |    |
| Predlošci         |    |
| MJENJAČNICA       |    |
| Nova kupoprodaja  |    |

Nova kupoprodaja Potpis kupoprodaja Pregled kupoprodaja Tečajna lista

OBAVIJESTI Obavijesti Korispička up

## **OSTALO**

### Podrška

Dodatne informacije i pomoć:

- ehelp@paba.hr
- ▶ 01 460 2300

### Napomene

 Slike u ovim uputama su ilustrativne, brojke koje su na slikama su proizvoljne

#### Završne odredbe

Ova Uputa stupa na snagu 14.06.2019.

PARTNER BANKA d.d. ZAGREB